## 2.9 Existing User Perform Change Mobile Number

Existing user has to login to IDSS and change mobile number.

2.9.1 Event Handling - Success Case

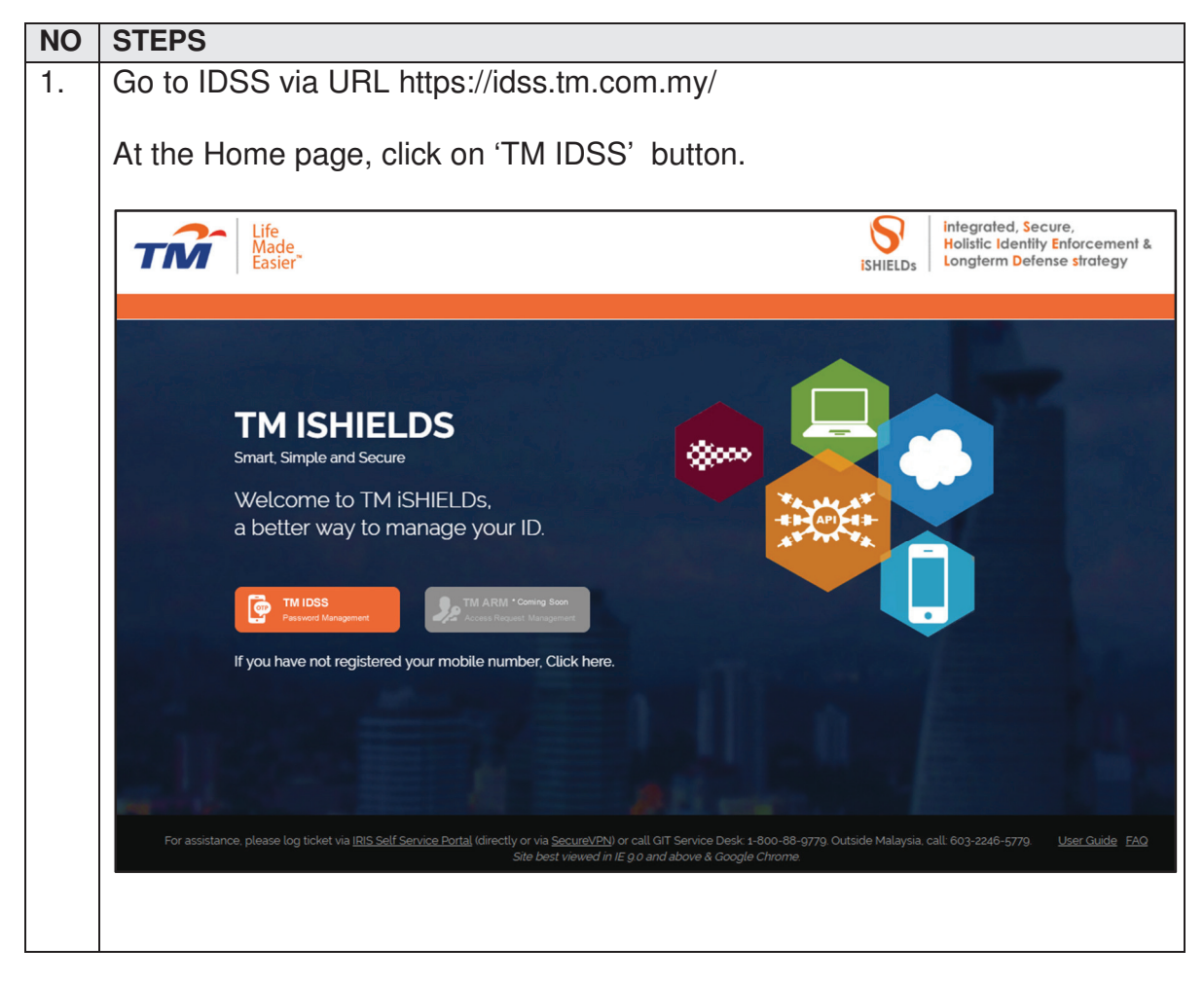

| TM GIT        | User Guidelines – Phase 2 |            |          | TF6.3 |     |
|---------------|---------------------------|------------|----------|-------|-----|
| Owner:        | Approved By:              | Date:      | Version: | Page: |     |
| Chang Yen Lan | Zahratullaili Haji Ali    | 2017-03-17 | 1.0      |       | 198 |

| 2. | In the 'Log In' page, enter user Login I                        | D then click on 'Next' button.                                                                                                    |
|----|-----------------------------------------------------------------|----------------------------------------------------------------------------------------------------|
|    | Log In                                                          |                                                                                                    |
|    | Login ID : <u>TM98114</u>                                       | Need help to log in?                                                                                                    |
|    | Next                                                            | There are several reasons you might not be able to log in.<br>Check below for more information and possible solutions.                         |
|    | First time user?<br>Enroll now >>                               | Get Assistance!                                                                                                    |
| 3. | Verify user login ID before entering pa                         | ssword. Click on 'Login' button.                                                                                                    |
|    | Log In                                                          |                                                                                                    |
|    |                                                                 | Need help to log in?<br>There are several reasons you might not be able to log in.<br>Check below for more information and possible solutions. |
|    | Mango<br>If this is not your Personal Passphrase, do not login. | Get Assistance!                                                                                                    |
|    | Login ID : TM98114                                              |                                                                                                    |
|    | Password :                                                      |                                                                                                    |
|    | 🔒 Login 🛛 🛛 Back                                                |                                                                                                    |
|    | First time user?<br>Enroll now >>                               |                                                                                                    |

| TM GIT        | User Guidelines – Phase 2 |            |          | TF6.3 |  |
|---------------|---------------------------|------------|----------|-------|--|
| Owner:        | Approved By:              | Date:      | Version: | Page: |  |
| Chang Yen Lan | Zahratullaili Haji Ali    | 2017-03-17 | 1.0      | 199   |  |

| 4. | In this 'Hor              | me' page, o                                                                                                    | click on the 'Change Mobile Number' button on                         | the tab. |
|----|---------------------------|----------------------------------------------------------------------------------------------------|-----------------------------------------------------------------------|----------|
|    | тм                        | Life<br>Made<br>Easier                                                                                                    | entity Self Service                                                   | Cogout   |
|    | Welcome Loh Mei Tang      | Home<br>View Profile Change<br>Your last logon : 2017/04<br>Your last password chan<br>Your account has been a<br>Your last challenge resp.<br>Your last mobile number<br>Your last mobile number | e Password Change CQA Change Mobile Number Change Credential          |          |
|    |                           | Login ID :                                                                                                    | TM98114                                                               |          |
|    |                           | Full Name :                                                                                                    | Loh Mei Teng                                                          |          |
|    |                           | First Name :                                                                                                    | Loh Mei Teng                                                          |          |
|    |                           | Last Name :                                                                                                    | Loh Mei Teng                                                          |          |
|    |                           | Email :                                                                                                    | joy_sin_ee@hotmail.com                                                |          |
|    |                           | Status :                                                                                                    | Enabled                                                               |          |
|    |                           | Mobile :                                                                                                    | 60162223862                                                           |          |
|    |                           | Job Title :                                                                                                    |                                                                       |          |
|    |                           | Department :                                                                                                    | Unit Highspeed Broadband Center                                       |          |
|    |                           | Description :                                                                                                    |                                                                       |          |
|    |                           |                                                                                                    |                                                                       |          |
|    |                           |                                                                                                    |                                                                       |          |
|    | Copyright © 2016 Telekom  | Malaysia Berhad (128740-P) AL                                                                                                    | L RIGHTS RESERVED                                                     |          |
| 5. | User enter<br>on 'Continu | challenge<br>ue' button.                                                                                                    | response question(s) with respective answer a                         | nd click |
|    | Home > Change M           | Nobile Number                                                                                                    |                                                                       |          |
|    | View Profile              | Change Passwo                                                                                                    | ord Change CQA Change Mobile Number Change Credential                 |          |
|    |                           |                                                                                                    |                                                                       |          |
|    | You can change            | e your mobile numb                                                                                                    | per as needed by verifying and authenticating your identity.          |          |
|    | Please complet            | e the identity verific                                                                                                    | cation process by answering the challenge response question(s) below: |          |
|    |                           |                                                                                                    |                                                                       |          |
|    | What is the nan           | ne of your first boss                                                                                                    | S?                                                                    |          |
|    | Where is your f           | ather born in?                                                                                                    | •••••                                                                 |          |
|    |                           |                                                                                                    | Continue                                                              |          |

| TM GIT        | User Guidelines – Phase 2 |            |          | TF6.3 |     |
|---------------|---------------------------|------------|----------|-------|-----|
| Owner:        | Approved By:              | Date:      | Version: | Page: |     |
| Chang Yen Lan | Zahratullaili Haji Ali    | 2017-03-17 | 1.0      |       | 200 |

| 6. | User enter password and new registered mobile number, then click on                                             |
|----|----------------------------------------------------------------------------------------------------|
|    | 'Submit' button.                                                                                                |
|    |                                                                                                    |
|    | Home > Change Mobile Number                                                                                     |
|    | View Profile Change Password Change CQA Change Mobile Number Change Credential                                  |
|    | You can change your mobile number as needed by verifying and authenticating your identity.                      |
|    | Enter your current password to authorize the system to send OTP to your new registered mobile number in future. |
|    | Password :                                                                                                    |
|    | Existing registered mobile number: 60162223862                                                                  |
|    | New registered mobile number:<br>(Format: 60123456789) [?]                                                      |
|    | Cancel Submit                                                                                                   |
| 7  | Llear bas sussessfully shange mehile number                                                                     |
| 7. | Oser has successfully change mobile number.                                                                     |
|    | Home > Change Mobile Number                                                                                     |
|    | View Profile Change Password Change CQA Change Mobile Number Change Credential                                  |
|    |                                                                                                    |
|    |                                                                                                    |
|    | You have successfully change mobile number.                                                                     |
|    |                                                                                                    |
|    |                                                                                                    |
|    |                                                                                                    |
|    |                                                                                                    |
|    |                                                                                                    |

| TM GIT        | User Guidelines – Phase 2 |            |          | TF6.3 |     |
|---------------|---------------------------|------------|----------|-------|-----|
| Owner:        | Approved By:              | Date:      | Version: | Page: |     |
| Chang Yen Lan | Zahratullaili Haji Ali    | 2017-03-17 | 1.0      |       | 201 |

## 2.9.2 Event Handling - Fail Case

| NO | STEPS                                                                                                    |
|----|----------------------------------------------------------------------------------------------------|
| 1. | Error Message: Please fill in your challenge response answer(s).                                                                                                    |
|    | Home > Change Mobile Number                                                                                                    |
|    | View Profile   Change Password   Change CQA   Change Mobile Number   Change Credential                                                                                                    |
|    | Please fill in your challenge response answer(s).   You can change your mobile number as needed by verifying and authenticating your identity.   Please complete the identity verification process by answering the challenge response question(s) below:   What is your favorite color?   In what city was you primary school? |
|    | Error message will appear to notify user if the challenge response answer(s) is blank. User is not able to proceed.<br>User Action: Please provide correct user's respective challenge response answer(s) and click on 'Continue' button.                                                                                       |

| TM GIT        | User Guidelines – Phase 2 |            |          | TF6.3 |     |
|---------------|---------------------------|------------|----------|-------|-----|
| Owner:        | Approved By:              | Date:      | Version: | Page: |     |
| Chang Yen Lan | Zahratullaili Haji Ali    | 2017-03-17 | 1.0      |       | 202 |

| 2. | Error Message: Incorrect answer. Please Try again.                                                       |
|----|----------------------------------------------------------------------------------------------------|
|    | Home > Change Mobile Number                                                                              |
|    | View Profile Change Password Change CQA Change Mobile Number Change Credential                           |
|    |                                                                                                    |
|    |                                                                                                    |
|    | Failed attempt: 1                                                                                        |
|    | waxinun auempi. 5                                                                                        |
|    | You can change your mobile number as needed by verifying and authenticating your identity.               |
|    | Please complete the identity verification process by answering the challenge response question(s) below: |
|    | What is your favorite color? ••••                                                                        |
|    | In what city was you primary school?                                                                     |
|    |                                                                                                    |
|    | Continue                                                                                                 |
|    |                                                                                                    |
|    | Error message will appear to notify user if the challenge response answer(s)                             |
|    | entered is incorrect. User is not able to proceed.                                                       |
|    | User Action: Please provide correct user's respective challenge response                                 |
|    | answer(s) and click on 'Continue' button.                                                                |
|    |                                                                                                    |
| 3. | Error Message: You have been inactive for a while. Please click OK to                                    |
|    |                                                                                                    |
|    | Home > Change Mobile Number                                                                              |
|    | View Profile Change Password Change CQA Change Mobile Number Change Credential                           |
|    | You can change your mobile                                                                               |
|    | Please complete the identity                                                                             |
|    | In what city was you primary OK Cancel                                                                   |
|    | What is your favorite color?                                                                             |
|    |                                                                                                    |
|    | Continue                                                                                                 |
|    |                                                                                                    |
|    | Error message will appear to notify user if the session has expired.                                     |
|    | User Action: You has been away for more than 5 minutes. The session is                                   |
|    | expiring soon. You may click on 'OK' button to resume your session or                                    |
|    | 'Cancel' button to end the session.                                                                      |
|    |                                                                                                    |
| 1  |                                                                                                    |

| TM GIT        | User Guidelines – Phase 2 |            |          | TF6.3 |     |
|---------------|---------------------------|------------|----------|-------|-----|
| Owner:        | Approved By:              | Date:      | Version: | Page: |     |
| Chang Yen Lan | Zahratullaili Haji Ali    | 2017-03-17 | 1.0      |       | 203 |

| View Profi                | ge Mobile Number                   | word Change COA                                        | Change Mobile Nun                     | ober Change Credential         |     |
|---------------------------|------------------------------------|--------------------------------------------------------|---------------------------------------|--------------------------------|-----|
|                           |                                    |                                                        |                                       |                                |     |
|                           |                                    | Please complete the 'Pass<br>Length of mobile number m | word' box.<br>ust be either 11 or 12. |                                |     |
| You can ch                | ange your mobile nur               | mber as needed by verify                               | ng and authenticating you             | r identity.                    |     |
| Enter your                | current password to a              | authorize the system to se                             | end OTP to your new regis             | tered mobile number in future. |     |
| Password                  |                                    |                                                        |                                       |                                |     |
| Existing re               | gistered mobile numb               | per: 60162223862                                       |                                       |                                |     |
| New regist<br>(Format: 60 | ered mobile number:<br>)123456789) | 60                                                     | [?]                                   |                                |     |
|                           |                                    |                                                        |                                       | Cancel Subr                    | mit |
|                           |                                    |                                                        |                                       |                                |     |
| <b>F</b>                  |                                    |                                                        |                                       |                                |     |

| TM GIT        | User Guidelines – Phase 2 |            |          | TF6.3 |     |
|---------------|---------------------------|------------|----------|-------|-----|
| Owner:        | Approved By:              | Date:      | Version: | Page: |     |
| Chang Yen Lan | Zahratullaili Haji Ali    | 2017-03-17 | 1.0      |       | 204 |

| 5. | Error Message: Please complete the 'New registered mobile number' box.                                                                           |
|----|----------------------------------------------------------------------------------------------------|
|    | Length of mobile number must be either 11 or 12.                                                                                                 |
|    | Mobile number must start with 60.                                                                                                    |
|    | Home > Change Mobile Number                                                                                                    |
|    | View Profile Change Password Change CQA Change Mobile Number Change Credential                                                                   |
|    | Please complete the 'New registered mobile number' box.<br>Length of mobile number must be either 11 or 12.<br>Mobile number must start with 60. |
|    | You can change your mobile number as needed by verifying and authenticating your identity.                                                       |
|    | Enter your current password to authorize the system to send OTP to your new registered mobile number in future.                                  |
|    | Password :                                                                                                    |
|    | Existing registered mobile number: 60162223862                                                                                                   |
|    | New registered mobile number:<br>(Format: 60123456789) [?]                                                                                       |
|    | Cancel Submit                                                                                                    |
|    | Error message will appear to notify user if the new registered mobile number is blank. User is not able to proceed.                              |
|    | User Action: Please provide a correct mobile number with lenth of either 11 or 12 and start with 60. Click on 'Submit' button.                   |

| TM GIT        | User Guidelines – Phase 2 |            |          | TF6.3 |
|---------------|---------------------------|------------|----------|-------|
| Owner:        | Approved By:              | Date:      | Version: | Page: |
| Chang Yen Lan | Zahratullaili Haji Ali    | 2017-03-17 | 1.0      | 205   |
|               |                           |            |          |       |

| Home > Change Mobile Number                            |                            |                              |                |                |
|--------------------------------------------------------|----------------------------|------------------------------|----------------|----------------|
| View Profile Change Pass                               | word Change CQA            | Change Mobile Numb           | er Change      | Credential     |
|                                                        |                            |                              |                |                |
|                                                        |                            |                              |                |                |
|                                                        | Mobile number must start w | /ith 60.                     |                |                |
|                                                        |                            |                              |                |                |
| You can change your mobile nur                         | nber as needed by verifyi  | ng and authenticating your i | dentity.       |                |
| Enter your current password to a                       | uthorize the system to se  | nd OTP to your new register  | ed mobile numl | per in future. |
| Password :                                             | •••••                      |                              |                |                |
| Existing registered mobile numb                        | er: 60162223862            |                              |                |                |
| New registered mobile number:<br>(Format: 60123456789) | 01998989897                | [?]                          |                |                |
| (i office. 00123450103)                                |                            |                              |                |                |
|                                                        |                            | C                            | ancel          | Submit         |
|                                                        |                            |                              |                |                |
| Error Message: Mob                                     | oile number m              | ust start with 60            | Э.             |                |
| •                                                      |                            |                              |                |                |

| TM GIT        | User Guidelines – Phase 2 |            |          | TF6.3 |   |
|---------------|---------------------------|------------|----------|-------|---|
| Owner:        | Approved By:              | Date:      | Version: | Page: | _ |
| Chang Yen Lan | Zahratullaili Haji Ali    | 2017-03-17 | 1.0      | 20    | 6 |

| Home > Change Mobile Number                            |                            |                                |                          |            |
|--------------------------------------------------------|----------------------------|--------------------------------|--------------------------|------------|
| View Profile Change Pass                               | word Change CQA            | Change Mobile Number           | Change Credential        |            |
|                                                        |                            |                                |                          |            |
|                                                        | Length of mobile number mu | st be either 11 or 12.         |                          |            |
| You can change your mobile nu                          | nber as needed by verifyin | g and authenticating your iden | iity.                    |            |
| Enter your current password to a                       | uthorize the system to sen | d OTP to your new registered   | nobile number in future. |            |
| Password :                                             | ••••••                     |                                |                          |            |
| Existing registered mobile numb                        | er: 60162223862            |                                |                          |            |
| New registered mobile number:<br>(Format: 60123456789) | 601998989897222            | [?]                            |                          |            |
|                                                        |                            | Can                            | cel Submi                | t          |
|                                                        |                            |                                |                          |            |
| Error message will a                                   | ppear to notify            | y user if the mob              | ile number ent           | ered is le |
| than 11 or more that                                   | 1 12. User Is n            | ot able to procee              | ea.                      |            |
| User Action: Please                                    | provide the co             | prrect mobile nur              | nber with the le         | enath of   |
|                                                        |                            |                                |                          | 5          |

| TM GIT        | User Guidelines – Phase 2 |            |          | TF6.3 |     |
|---------------|---------------------------|------------|----------|-------|-----|
| Owner:        | Approved By:              | Date:      | Version: | Page: |     |
| Chang Yen Lan | Zahratullaili Haji Ali    | 2017-03-17 | 1.0      |       | 207 |

|                         | umber            |                     |                                 |                          |
|-------------------------|------------------|---------------------|---------------------------------|--------------------------|
| View Profile Chang      | je Password      | Change CQA          | Change Mobile Number            | Change Credential        |
|                         |                  |                     |                                 |                          |
|                         |                  |                     |                                 |                          |
|                         | Passwo           | ord Incorrect.      |                                 |                          |
|                         |                  |                     |                                 |                          |
| You can change your m   | obile number av  | s needed by verifyi | no and authenticating your iden | ntity                    |
| Fou can change your m   |                  | , needed by reingi  | loto                            |                          |
| Enter your current pass | word to authoriz | te the system to se | nd OTP to your new registered   | mobile number in future. |
| Password :              | •••••            |                     |                                 |                          |
| Existing registered mot | ile number: 60   | 162223862           |                                 |                          |
| New registered mobile   | number: 6014     | 9279296             | [?]                             |                          |
| (Format: 60123456789)   |                  |                     |                                 |                          |
|                         |                  |                     | Car                             | ncel Submit              |
|                         |                  |                     |                                 |                          |
| rror message            | will appe        | ar to notify        | v user if the pass              | word entered is          |
| ser is not able         | to proce         | ed                  | , pace                          |                          |
| 301 13 1101 4010        | to proce         |                     |                                 |                          |

| TM GIT        | User Guidelines – Phase 2 |            |          | TF6.3 |     |
|---------------|---------------------------|------------|----------|-------|-----|
| Owner:        | Approved By:              | Date:      | Version: | Page: |     |
| Chang Yen Lan | Zahratullaili Haji Ali    | 2017-03-17 | 1.0      |       | 208 |

| View Profile Change      | Password  | Change CQA                            | Change Mobile Number                         | Change Credential       |      |
|--------------------------|-----------|---------------------------------------|----------------------------------------------|-------------------------|------|
| You can change your mol  | oile      |                                       | Inactivity Warning                           |                         |      |
| Enter your current passw | ord 🛕     | You have been in<br>Redirecting in 56 | active for a while. Please click OK seconds. | to resume your session. |      |
| Password :               |           |                                       | OK Cancel                                    |                         |      |
|                          |           |                                       | Cano                                         | cel Submit              |      |
| ror message v            | /ill appe | ear to notif                          | fv user if the sess                          | ion has expire          | ed.  |
| ge i                     |           |                                       | ,                                            |                         |      |
| er Action: Yo            | u has b   | een awa                               | y for more than                              | 5 minutes. Th           | e se |
|                          | -         |                                       |                                              |                         |      |

| TM GIT        | User Guidelines – Phase 2 |            |          | TF6.3 |     |
|---------------|---------------------------|------------|----------|-------|-----|
| Owner:        | Approved By:              | Date:      | Version: | Page: |     |
| Chang Yen Lan | Zahratullaili Haji Ali    | 2017-03-17 | 1.0      |       | 209 |

## 2.9.3 Event Handling - Hint

| NO | STEPS                                                                                                    |
|----|----------------------------------------------------------------------------------------------------|
| 1. | Hint: Mobile number must start with 60XXXXXXXXX.                                                                |
|    |                                                                                                    |
|    | Home > Change Mobile Number                                                                                     |
|    | View Profile   Change Password   Change CQA   Change Mobile Number   Change Credential                          |
|    | You can change your mobile number as needed by verifying and authenticating your identity.                      |
|    | Enter your current password to authorize the system to send OTP to your new registered mobile number in future. |
|    | Password :                                                                                                    |
|    | Existing registered mobile number: 60162223862                                                                  |
|    | (Format: 60123456789) [?]                                                                                       |
|    | Mobile number must start with 60XXXXXXXX                                                                        |
|    | Cancel Submit                                                                                                   |
|    |                                                                                                    |
|    | Hint will appear to notify user when mouse over to [2] next to New registered                                   |
|    | mehilo number                                                                                                   |
|    |                                                                                                    |
|    |                                                                                                    |

| TM GIT        | User Guidelines – Phase 2 |            |          | TF6.3 |     |
|---------------|---------------------------|------------|----------|-------|-----|
| Owner:        | Approved By:              | Date:      | Version: | Page: |     |
| Chang Yen Lan | Zahratullaili Haji Ali    | 2017-03-17 | 1.0      |       | 210 |